## Office

Wie kann ich in Word einen QR-Code einfügen?

QR-Code in Word einfügen:

1. STRG-F9 drücken.

2. Zwischen die geschwungenen Klammern einfügen: DISPLAYBARCODE "Text der codiert werden soll" QR \q h

3. Rechte Maustaste auf das Eingefügte, "Feldfunktionen ein/aus" klicken.

4. Das wars!

Schamlos geklaut von: <u>Microsoft Support</u>

Eindeutige ID: #1012 Verfasser: n/a Letzte Änderung: 2020-10-04 18:24